## Versijoje 7.62 yra atsirado galimybė generuoti aktyvią mokėjimo nuorodą faktūroje su OPAY

Kad būtų galimybė naudoti OPAY nuorodą siunčiamuose faktūrų šablonuose, reikia atlikti tokius veiksmus:

 Sudaryti sutartį su <u>OPAY</u> ir pagal sutartį gauti nuorodos duomenis, kuriuos turite įvesti į individualius parametrus Finvaldoje:

| Individualūs parametrai           |                                                  |
|-----------------------------------|--------------------------------------------------|
| Bendri parametrai                 | VMI serfitikatas                                 |
| Bendri parametrai II              | Numeris:                                         |
| Krovinio važtaraščio reikšmės     | Sertifikatas: C:\ProgramData                     |
| Siūlomi operacijų normatyvai      | Slaptažodis: Generuoti                           |
| Sandėlio operacijų parametrai     | Registrų centras                                 |
| Sandėlio operacijų parametrai II  | Numeris:                                         |
| Sandėlio operacijų parametrai III | Failas:  <>    Slaptažodis:                      |
| Gamyba                            | Sutarties nr. Sutarties kodas ~                  |
| El. pašto nustatymai              | GPAIS                                            |
| BAR kodai operacijose             | Vartotojas:                                      |
| Sertifikatai                      | Asmeninis raktas RSA:                            |
| SAFT                              | OPay apmokėjimo nuorodos generavimas ataskaitose |
| Prekiu info. det. eilutėse        | Website ID: 8                                    |
|                                   | Slaptažodis:                                     |

2) Užsakyti (<u>info@finvalda.lt</u>) jums reikiamo šablono sukūrimą, kuriame jau būtų įprogramuotas mokėjimo nuorodos mygtukas.

 Turint reikiamą dokumento šabloną, jį naudoti pateikiant savo klientams, kaip apmokėjimo dokumentą (eksportavus sąskaitą į pvz. PDF, mygtukas išliks aktyvus)

| Parday | /imų žuma | las       | \$SK_PERD                   |                                                                |                                                              |                                          |                                             |   |  |  |
|--------|-----------|-----------|-----------------------------|----------------------------------------------------------------|--------------------------------------------------------------|------------------------------------------|---------------------------------------------|---|--|--|
| P. Ŧ   | numeris   | ₹î        | Data 🔻                      | Dol                                                            | kumentas                                                     | Ŧ                                        | Pavadinimas                                 | , |  |  |
| PP     |           | 8         | 2023-10-30                  | TE                                                             | ST0001                                                       |                                          |                                             |   |  |  |
| PP     |           | 9         | 2023-10-30                  | TE                                                             | ST005                                                        |                                          |                                             |   |  |  |
|        |           | F         | āktūrų spausdir<br>Faktūros | nima                                                           | s                                                            |                                          | ×                                           | < |  |  |
|        |           | I         | Kodas                       | 1                                                              | Aprašymas                                                    |                                          |                                             | 1 |  |  |
|        |           |           | PARD_01                     |                                                                | PVM sf (prekės                                               | kodas                                    | s, pavadinimas, kiekis, vnt. kaina su/be P  |   |  |  |
|        |           |           | PARD_09                     |                                                                | Krovinio važtara                                             | ištis                                    |                                             |   |  |  |
|        |           |           | PARD_11                     |                                                                | PVM sąskaita faktūra (su nuol.kiek.e)                        |                                          |                                             |   |  |  |
|        |           | PARD_12   |                             |                                                                | PVM sf (prekės kodas, vnt. kaina be PVM)                     |                                          |                                             |   |  |  |
|        |           | PARD_16   |                             |                                                                | PVM sąskaita faktūra (Krov. važt. atiti. sert., nuol. proc.) |                                          |                                             |   |  |  |
|        |           |           | PARD_17                     |                                                                | PVM sąskaita fa                                              | aktūra                                   | (Krov. važt. atit. sert., pvm. proc.)       |   |  |  |
|        |           | PARD_18   |                             | PVM sąskaita faktūra (Krov. važt. atit. sert., napmok. prekės) |                                                              |                                          |                                             |   |  |  |
|        |           |           | PARD_23                     |                                                                | PVM sf (BAR k                                                | kodas, vieneto kaina su ir be nuolaidos) |                                             |   |  |  |
|        |           |           | PARD_24                     |                                                                | PVM sf (prekės kodas, vieneto kaina su ir be nuolaidos, PV   |                                          |                                             |   |  |  |
|        |           |           | PARD_25                     |                                                                | PVM sf (BAR k                                                | odas,                                    | vieneto kaina su ir be nuolaidos, PVM)      |   |  |  |
|        |           |           | PARD_27                     |                                                                | PVM sf su galio                                              | jimo d                                   | data(kodas, pavadinimas, kiekis, vieneto k  |   |  |  |
|        |           |           | PARD_28                     |                                                                | PVM sf su klien                                              | to tele                                  | əfonu ir faksu (kodas, pavadinimas, kiekis, |   |  |  |
|        |           |           | PARD_29                     |                                                                | PVM sf informa                                               | cija iš                                  | kasos aparato                               |   |  |  |
|        |           |           | PARD_30                     |                                                                | Buhalterinė paž                                              | yma                                      |                                             |   |  |  |
|        |           |           | PARD_31                     |                                                                | PVM sf (atvirkšt                                             | inis P                                   | YVM)                                        |   |  |  |
|        |           |           | PARD_32                     |                                                                | PVM sf (su adre                                              | eso inf                                  | formacija)                                  |   |  |  |
|        |           |           | PARD_33                     |                                                                | Tax FREE                                                     |                                          |                                             |   |  |  |
|        |           |           | U PARD 01                   |                                                                | PVM sf su klien                                              | to tel.                                  | ir faksu (iš sf generavimo)                 |   |  |  |
|        |           | U_PARD_02 |                             |                                                                | Su aktyvia mok                                               | ėjimo                                    | nuoroda                                     |   |  |  |
|        |           |           | 4                           |                                                                |                                                              | ĮΕ                                       | kraną Į Spausdintuvą <u>A</u> tšaukti       |   |  |  |

| $\leftarrow$ | С                                                                  | i) File   C:/Us                                                                                                    | ers/lFVS/AppD                                                                                                    | ata/Local/1  | emp/2023.10. | 30%20 ☆              |                | <u>چ</u>           |
|--------------|--------------------------------------------------------------------|----------------------------------------------------------------------------------------------------|----------------------------------------------------------------------------------------------------|--------------|--------------|----------------------|----------------|--------------------|
| :=           | ¥                                                                  | × ••••                                                                                                    | - +                                                                                                    | €⇒   1       | of 1   ඉ     | CB                   |                | Q   B              |
|              |                                                                    |                                                                                                    | S                                                                                                    | ERIJA NR.:   | TEST005      |                      | Da             | ta: 2023-10-30     |
|              | F                                                                  | PARDAVĖJAS:                                                                                                    |                                                                                                    |              |              |                      |                |                    |
|              | L<br>T<br>T<br>F<br>E<br>E<br>K<br>K<br>L<br>L<br>L<br>L<br>S<br>S | JAB "FINANSŲ VALDYMO SISTEMU<br>aisvės pr. 125-303, 3 aukštas, LT-<br>fel. (5) 247-72-71 (pardavimai, su<br>šax.(5) 247-70-71 (konsultacijos)<br>id.(5) 247-72-71 (pardavimai, su<br>šax.(5) 247-70-77<br>Jankas: 70440 - SEB bankas, a/s:<br>kodas: 123619023, PVM mokėtojo<br>PIRKĖJAS :<br>JAB "FINANSŲ VALDYMO SISTEMC<br>aisvės pr. 125-303, 06118 Vilniau<br>Felefonas: , Faksas:<br>kodas: 123619023, PVM mokėt. ko<br>Sąskaitą apmokėti per 5 darbo diet | <b>15°</b><br><b>06118 Vilnius</b><br>tartys)<br>LT957044060001111463<br>kodas: LT236190219<br><b>75°</b><br><b>s m. Lietuva</b><br>vdas : LT236190219 |              |              |                      |                |                    |
|              |                                                                    | Pavadinimas                                                                                                    |                                                                                                    | Mat.<br>Vnt. | Kiekis       | Vnt. kaina<br>be PVM | Suma           | <i>РVМ</i><br>21 % |
|              |                                                                    | A2<br>A3                                                                                                    |                                                                                                    | VNT<br>VNT   | 3<br>3       | 4.0000<br>4.0000     | 12.00<br>12.00 | 2.52<br>2.52       |
|              |                                                                    | VISO BE PVM : 24.00<br>PVM 21 % : 5.04<br>SUMA APMOKĖJIMUI : 29.04                                                                                                    |                                                                                                    |              |              |                      |                |                    |
|              |                                                                    | Dvidešimt devyni EUR 4 ct                                                                                                    |                                                                                                    |              |              |                      |                |                    |
|              |                                                                    |                                                                                                    |                                                                                                    |              |              | Apmok                | téti dabar     |                    |
|              |                                                                    | Sąskaitą išrašė :                                                                                                    | (pareigos, vardas, pavardė, p                                                                                                    | arašas)      |              |                      |                |                    |
|              |                                                                    | Prekes / paslaugas gavo                                                                                                    | :<br>(pareigos, vardas, pavardė, p                                                                                                    | arašas)      |              |                      |                |                    |

Faktūros gavėjui paspaudus mygtuką, vartotojas bus nukreiptas į atitinkamą apmokėjimo langą:

| 🚺 MOKĖJIMO PASLAUGĄ TEIKIA UAB 🗙 🕂 |                                                                                                    |                                                                                  |                                                                                      | v _ L                                               |  |  |
|------------------------------------|----------------------------------------------------------------------------------------------------|----------------------------------------------------------------------------------|--------------------------------------------------------------------------------------|-----------------------------------------------------|--|--|
| ← → C                              | 1400&language=lit                                                                                                    |                                                                                  |                                                                                      | 12 🖈 🗆 曼                                            |  |  |
| Lėšų gavėjas                       | Interne                                                                                                    |                                                                                  |                                                                                      |                                                     |  |  |
| www.imone.lt                       | Pasirinkite banką, per kurį                                                                                                    | atliksite mokėjimą.                                                              |                                                                                      |                                                     |  |  |
| pvz@imone.lt<br>+370 00000         | Swedbank 🕭                                                                                                    | SEB                                                                              | Luminor                                                                              | Citadele                                            |  |  |
|                                    | 0                                                                                                    | •                                                                                | 0                                                                                    | 0                                                   |  |  |
|                                    | SIAULIŲ<br>BANKAS                                                                                                    | MEDICINOS<br>BANKAS                                                              |                                                                                      |                                                     |  |  |
|                                    | 0                                                                                                    | 0                                                                                |                                                                                      |                                                     |  |  |
|                                    | El paŝto adresas<br>Ŝiuo el, paŝto adresu informuo                                                                                                    | sime apie apmokėjimą.                                                            |                                                                                      |                                                     |  |  |
|                                    | Mokėjimo sąlygos<br>Informuojame, kad šio mokėjimo paslaugų teikėjas yra mokėjimo įstaiga UAB OPAY solutions, todėl lėšos, už prekes<br>ar paslaugas pirktas pardavėjo svetainėje, ar paaukotos lėšos, bus įskaitytos į mokėjimo įstaigos UAB OPAY<br>solutions banko sąskaitą. |                                                                                  |                                                                                      |                                                     |  |  |
|                                    | Mokėjimo įstaiga UAB OPAY<br>paramos gavėjui. Atkreipiame<br>pardavėjui / paramos gavėjui.                                                                                                    | solutions yra atsakinga<br>démesi, kad Jüsų duome<br>Jeigu Jüs sutinkate, prašor | už lėšų pervedimą galutiniam<br>nys pateikti mokėjimo nurodymo<br>ne tęsti mokėjimą. | i jų gavėjui – pardavėjui /<br>e gali būti perduoti |  |  |
|                                    |                                                                                                    |                                                                                  | _                                                                                    |                                                     |  |  |
|                                    |                                                                                                    |                                                                                  | М                                                                                    | okėti →                                             |  |  |